## การกำหนดค่าพารามิเตอร์ของ Wireless ADSL Router ZyXel P-660HW-T1 V2 ผ่านหน้าเว็บ

1. เปิดโปรแกรมเว็บบราวเซอร์ (Internet Explorer) ขึ้นมา

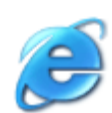

2. ที่ช่อง Address พิมพ์หมายเลข IP = 192.168.1.1 และกด Enter จากนั้นจะปรากฎหน้าจอ ให้กรอก Password

2.1 กรณีที่ซื้อจากทรู ให้ใส่ Password = admin จะเข้าหน้า Config และสามารถแก้ไขข้อมูล ได้

2.2 กรณีที่ซื้อจากร้า IT ทั่วไป Password = 1234 จะเข้าหน้า Config และสามารถแก้ไขข้อมูล ได้

2.3 กรณีไม่ได้ใส่หรือใส่ Password ผิด จะเข้าหน้า Config แต่ไม่สามารถแก้ไขข้อมูลได้

| 🖌 .: Welcome to the Web-Based Configurator: Windows Internet Explorer |     |
|-----------------------------------------------------------------------|-----|
| C . http://192.168.1.1/                                               | - 1 |
| 🗴 🎱 Snagit 🧮 📴                                                        |     |
| 🚖 Favorites 🛛 🚖 😰 Suggested Sites 👻 😰 Web Sice Gallery 💌              |     |
| But Welcome to the Web-Based Configurators.                           |     |
|                                                                       |     |
|                                                                       |     |
| ZyXEL                                                                 | 44  |
|                                                                       |     |
| P-660HW-T1 v2                                                         |     |
| Welcome to your router Configuration Interface                        |     |
| Enter your password and press enter or click "Login"                  |     |
| Password: ••••••                                                      |     |
|                                                                       |     |
| Logi Sterior                                                          |     |
|                                                                       |     |
|                                                                       |     |
|                                                                       |     |

3. ให้คุณคลิกที่เมนูหัวข้อ Go to Advance Setup => และคลิกที่ปุ่ม Apply

| Zy                      | XEL                                                                                                    |
|-------------------------|----------------------------------------------------------------------------------------------------|
|                         | Please select Wizard or Advanced mode                                                                                                    |
| The V<br>We su<br>route | Vizard setup walks you through the most common configuration settings.<br>uggest you use this mode if it is the first time you are setting up your<br>r or if you need to make basic configuration changes. |
| Use A<br>includ         | dvanced mode if you need access to more advanced features not<br>led in Wizard mode.                                                                                                    |
| • G                     | o to Wizard setup                                                                                                    |
| 📫 🔁 G                   | o to Advanced setup                                                                                                    |
| C                       | ick here to always start with the Advanced setup.                                                                                                    |
|                         | Apply                                                                                                    |

4. กรณีขึ้นหน้า Page Wizard > ให้คลิกที่ปุ่ม Exit เพื่อเข้าหน้า Advance Setup

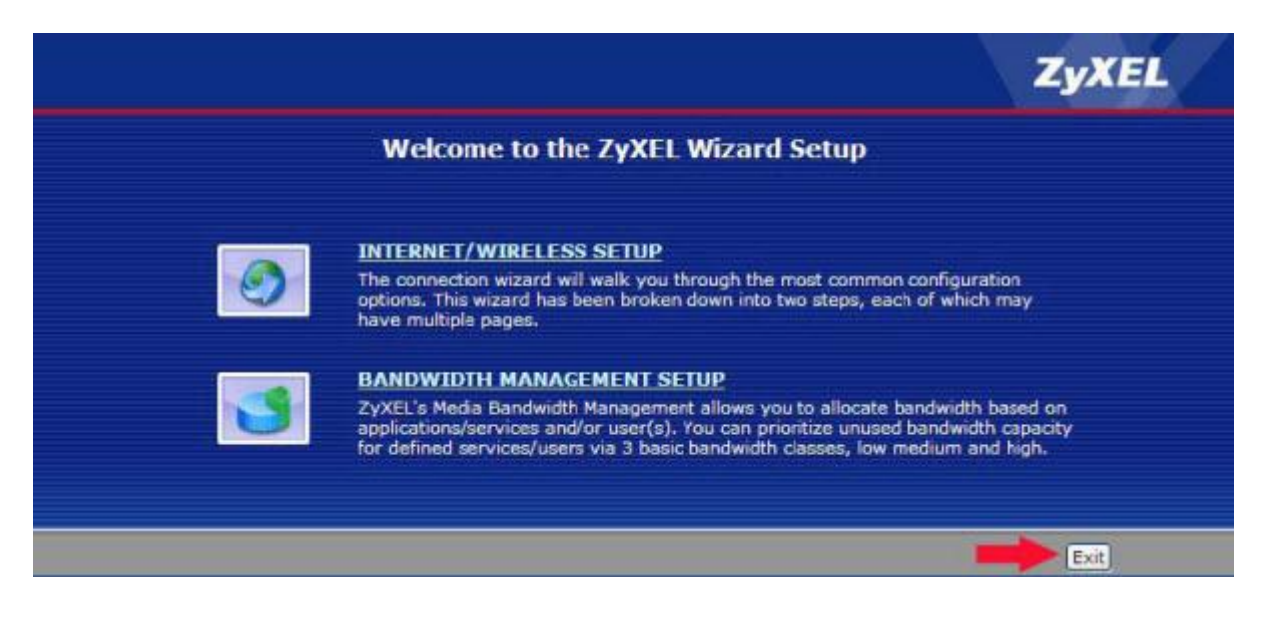

5. หน้า Config หน้าแรก
 5.1 กรณีใส่ Password ถูกต้อง เมนูด้านซ้ายจะมีขึ้นครบตามปกติ

| ZyXEL                                                                                                    |                               |                       |                         |                | 7 💎             |
|----------------------------------------------------------------------------------------------------|-------------------------------|-----------------------|-------------------------|----------------|-----------------|
| >                                                                                                    | Status                        |                       |                         |                |                 |
| Status                                                                                                    |                               |                       | Refresh Intervals       | None 👻         | Apply           |
|                                                                                                    | Device Information            |                       | System Status           |                |                 |
| 0HW-T1 V2                                                                                                    |                               |                       |                         |                |                 |
| stwork                                                                                                    | Host Name:                    | TRUE 9-660HW-T1 V2    | System Uptime:          | 0:03:02        |                 |
| scurity                                                                                                    | Model Numbers                 | P-650HW-T1 V2         | Current Date/Timer      | 01/01/2000     | 00107128        |
| humand                                                                                                    | MAC Address:                  | 00:13:49:d5:63:c0     | System Mode:            | Routing / Br   | idging          |
| a veniceb                                                                                                    | ZyNOS Firmware Version:       | V3.40(APR.11 20071026 | CPU Usage:              |                | 19.35%          |
| aintenance                                                                                                    | WAN Information               | THE REPORT            | Memory Usage:           |                | 28%             |
|                                                                                                    | + DSL Mode:                   | Front                 |                         |                |                 |
|                                                                                                    | · IP Address                  | 0000                  |                         |                |                 |
|                                                                                                    | · IF Subnet Mask:             | 0.0.0.0               | Interface Status        |                |                 |
| Sec. 1                                                                                                    | Default Cateway               | N/A                   |                         |                |                 |
| and the second second se | · VEL/VCT:                    | 0/110                 | Interface               | Status         | Rate            |
|                                                                                                    | LAN Information               |                       | Beneficial and a second | Constant Jones |                 |
|                                                                                                    | + IP Address:                 | 192.168.1.1           | DSL                     | Down           | 0 kbps / 0 kbps |
|                                                                                                    | · IP Subnet Mask:             | 255.255.255.0         | LAN                     | Up             | 100M/PullDuplex |
|                                                                                                    | + DHCP:                       | Server                | 100 100                 |                |                 |
|                                                                                                    | WLAN Information              |                       | WLAN                    | Active         | 3414            |
|                                                                                                    | · SSID:                       | true homewiti         |                         |                |                 |
|                                                                                                    | <ul> <li>Channel:</li> </ul>  | 6                     |                         |                |                 |
|                                                                                                    | - Security:                   | 64-bit WEP            | Semmary                 |                |                 |
|                                                                                                    | Security                      |                       |                         |                |                 |
|                                                                                                    | <ul> <li>Firewall:</li> </ul> | Disable               | Any ID Table            | 181            | All Status      |
|                                                                                                    | Content Filter:               | Disable               | Randwidth Status        | 0.0            | ebat Statistics |
|                                                                                                    |                               |                       | Sensaniuch Status       | 1.4            | Price Sectores  |

5.2 กรณีไม่ได้ใส่หรือใส่ Password ไม่ถูกต้อง ด้านซ้ายจะขึ้นเพียง 2 เมนู

| ZyXEL         | E-                      |                                       |
|---------------|-------------------------|---------------------------------------|
|               | > Status                |                                       |
| Status        | Device Information      |                                       |
| P-660HW-T1 v2 | Hart Name               | TOUE D COUNTY NO                      |
|               | Model Number:           | P-660HW-T1 v2                         |
| • Maintenance | MAC Address:            | 00:13:49:d5:63:c0                     |
|               | ZyNOS Firmware Version: | V3.40(APR.1)_20071026  <br>10/26/2007 |
|               | WAN Information         |                                       |
|               | - DSL Mode:             | Error                                 |
|               | - IP Address:           | 0.0.0.0                               |
|               | - IP Subnet Mask:       | 0.0.0.0                               |
|               | - Default Gateway:      | N/A                                   |
|               | - VPI/VCI:              | 0/100                                 |

6. ที่เมนูด้านซ้ายคลิกที่ Network และคลิกที่ WAN > จะแสดงหน้า Config Page ขึ้นมาให้ใส่ Username / Password และตั้งค่าต่าง ๆ ตามรูปด้านล่าง > และคลิกที่ปุ่ม Apply

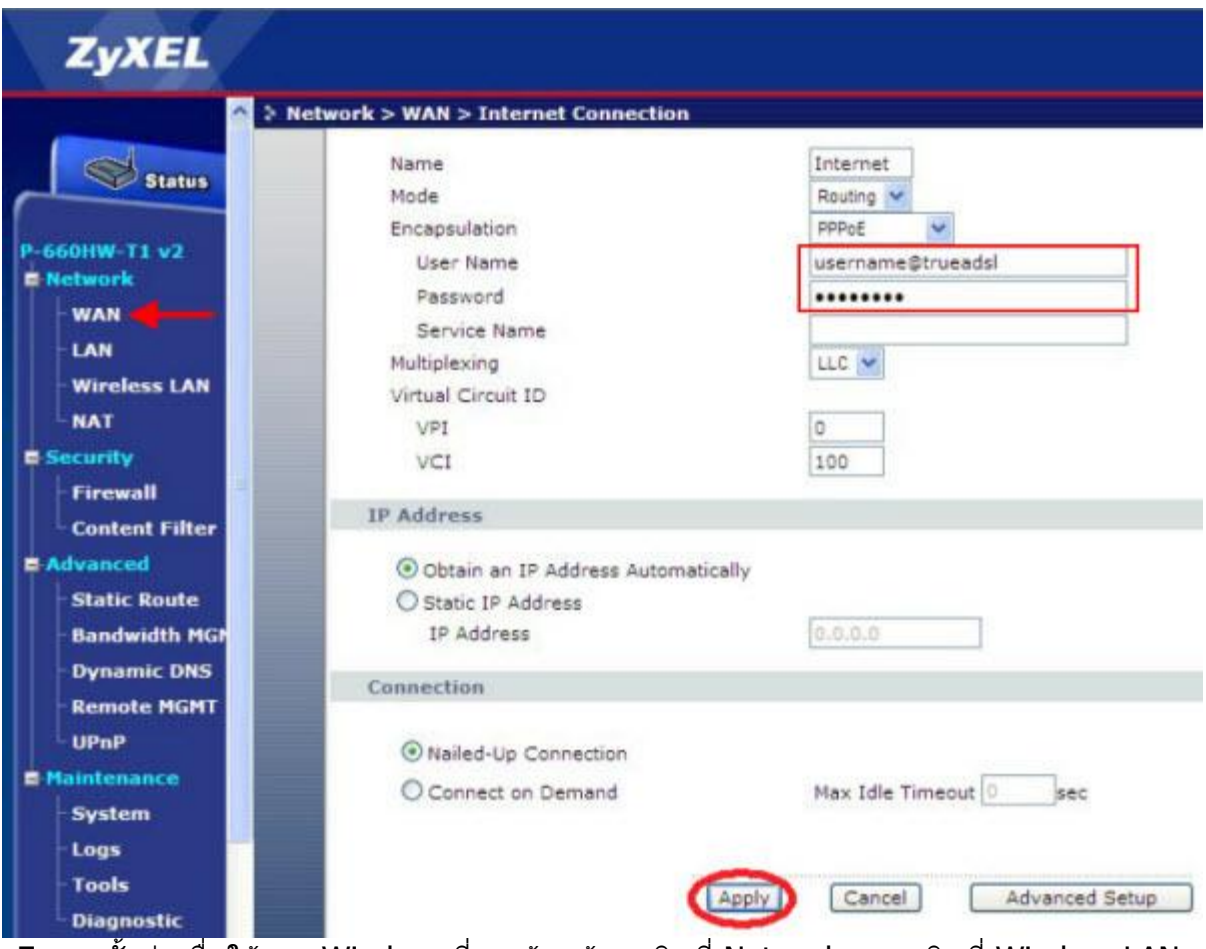

7. การตั้งค่าเพื่อใช้งาน Wireless ที่เมนูด้านซ้ายคลิกที่ Network และคลิกที่ Wireless LAN จะแสดงหน้า Config Page ขึ้นมา

- 7.1 คลิกเครื่องหมายถูกที่ Active Wireless LAN > เพื่อเปิดการใช้งาน Wireless
- 7.2 Network Name(SSID) > ตั้งชื่อสัญญาณ Wireless โดยจะตั้งเป็นชื่ออะไรก็ได้
- 7.3 Hide SSID > หากคลิกเครื่องหมายถูกจะเป็นการซ่อนชื่อสัญญาณ
- 7.4 Security Mode > เลือกรูปแบบ Security ที่ต้องการใช้งาน
- 7.5 WEP Key > ดังรหัสผ่านที่จะเข้าใช้ Wireless
- 7.6 หลังจากตั้งค่าเรียบร้อยแล้วให้คลิกที่ปุ่ม Apply

| ويت المحمول ال | > Network > Wireless LAN > General                                                                                                    | Network > Wireless LAN > General                                                                                                    |  |  |  |
|----------------|----------------------------------------------------------------------------------------------------|----------------------------------------------------------------------------------------------------|--|--|--|
| Status         | General OTIST MAC Filter                                                                                                    | WDS                                                                                                    |  |  |  |
| P-660HW-T1 v2  | Wireless Setup                                                                                                    |                                                                                                    |  |  |  |
| WAN            | Active Wireless LAN                                                                                                    |                                                                                                    |  |  |  |
| LAN            | Network Name(SSID)                                                                                                    | true_homewifi                                                                                                    |  |  |  |
| Wireless LAN   | Hide SSID                                                                                                    |                                                                                                    |  |  |  |
| NAT            | Channel Selection                                                                                                    | Channel-06 24371/Hz 🛩 Scan                                                                                                    |  |  |  |
| Security       | Faculty                                                                                                    |                                                                                                    |  |  |  |
| Advanced       | Security                                                                                                    |                                                                                                    |  |  |  |
| E Maintenance  | Security Mode                                                                                                    | Static WEP 🐱                                                                                                    |  |  |  |
|                | Passphrase                                                                                                    | Generate                                                                                                    |  |  |  |
|                | WEP Key                                                                                                    | 563bc                                                                                                    |  |  |  |
|                | D Note:                                                                                                    |                                                                                                    |  |  |  |
|                | The different WEP key length<br>respectively. Your wireless c<br>-Please type exactly 5, 13, or<br>or<br>-Please type exactly 10, 26, 4 | s configure different strength security, 40/64-bit, 128-bit, or 256-bit<br>lient must match the security strength set on the router.<br>r 29 characters.<br>or 58 characters using only the numbers 0-9 and the letters 'a-f' or 'A-f |  |  |  |
|                |                                                                                                    | Apply Cancel Advanced Setup                                                                                                    |  |  |  |